## REMOVING YOURSELF FROM THE EPORTAL SERVICE LIST WHEN YOU HAVE BEEN ADDED AS AN "OTHER ATTORNEY/INTERESTED PARTY"

1) Go to your My Cases page by selecting **Filing Options** from the menu bar and then selecting **My Cases** from the dropdown list. You may also use the **My Cases** shortcut in the Quick Links section in the top right corner of the page.

|              | Florida C        | <i>Courts E-Filing Porta</i><br>.myflcourtaccess.com | My Cases My Submissions 🖉 Sign Out                                      |
|--------------|------------------|------------------------------------------------------|-------------------------------------------------------------------------|
| My Account 🔻 | Filing Options 🔻 |                                                      | Welcome - Carolyn M Weber<br>Last signed in on - 03/21/2016 10:57:51 AM |
| E-Filing Map | My Cases         | •                                                    | Help 🎁 🔳 😯                                                              |
| Escan        | My Alerts        | Liankenni Bitadford                                  | -                                                                       |

2) On the My Cases page, you may use the various Search Options available to limit your My Case page display. If you do a search using Added as Other Attorney/Interested Party as your search criteria, you will get a list of all of the cases in which you have been added as an Other Attorney/Interested Party by someone else.

| My Cases                                        |                                                                  | Help 🞁 🔳 😮    |
|-------------------------------------------------|------------------------------------------------------------------|---------------|
| Search Options                                  |                                                                  | •             |
| Court:                                          | v Court Case #:                                                  | Court Case #  |
| Case Style:                                     | Case Style Service lists containing case-specific email address: |               |
| Service lists using my profile email addresses: | Service lists using case-specific email addresses:               |               |
| I have removed myself from the Service<br>List: | Bounce backs received on my email addresses:                     |               |
| Cases per page                                  |                                                                  | nactive 🔿 All |
| Added as Other Attorney/interested Party:       |                                                                  |               |
|                                                 | Search Clear                                                     |               |

3) Once you locate the case you are looking for, you will have access to the E-service List by selecting the blue Court Case # hyperlink.

| Florida Courts E-Filing Portal<br>www.myflcourtaccess.com |                   |                      |                        | al       | 🔯 My Cases 🍃 My Submissions o Sign Out 📑 Workbench 🗼 My Alerts 🦄 E-Filing Map |                                             |                        |  |
|-----------------------------------------------------------|-------------------|----------------------|------------------------|----------|-------------------------------------------------------------------------------|---------------------------------------------|------------------------|--|
| My Account                                                | t V Filing Option | ns 🔻                 |                        |          | Last signe                                                                    | Welcome - Caroly<br>d in on - 03/30/2016 01 | n M Webe<br>1:46:46 Pl |  |
| My Case                                                   | 9S                |                      |                        |          | •                                                                             | Help 🧊 🔳                                    | ?                      |  |
| Search Op                                                 | tions             |                      |                        |          |                                                                               |                                             | Ţ                      |  |
| Pleading                                                  | Proposed Order    | Case #               | Court Case #           | Court    | Case Title                                                                    | Receiving Service                           | Status                 |  |
| Submit                                                    | Submit            | 122014CA000001CAAXMX | 14000001CAAXMX         | Columbia | DEUTSCHE BANK NATIONAL TRUST C VS WARNKEN, MARLENE<br>PATRICIA                | Yes                                         | Active                 |  |
| Submit                                                    | Submit            | 122014CA000001CAAXMX | 14000001CAAXMX         | Columbia | DEUTSCHE BANK NATIONAL TRUST C VS WARNKEN, MARLENE<br>PATRICIA                | Yes                                         | Active                 |  |
| Submit                                                    | Submit            | 122014CA000001CAAXMX | 14000001CAAXMX         | Columbia | DEUTSCHE BANK NATIONAL TRUST C VS WARNKEN, MARLENE<br>PATRICIA                | Yes                                         | Active                 |  |
| Submit                                                    | Submit            | 122014CA000001CAAXMX | 14000001CAAXMX         | Columbia | DEUTSCHE BANK NATIONAL TRUST C VS WARNKEN, MARLENE<br>PATRICIA                | Yes                                         | Active                 |  |
| Submit                                                    | Submit            | 122014CA000001CAAXMX | 14000001CAAXMX         | Columbia | DEUTSCHE BANK NATIONAL TRUST C VS WARNKEN, MARLENE<br>PATRICIA                | Yes                                         | Active                 |  |
| Submit                                                    | Submit            | 482013CF000451000AOX | 2013-CF-000451-<br>A-O | Orange   | STATE OF FLORIDA - VS - ULLOA-ROSENBERG, JOSE FERNANDO                        | Yes                                         | Active                 |  |
| 1                                                         | ► ►               |                      |                        |          |                                                                               | 1 - 6 of 6                                  | 5 items                |  |

4) You will then be able to remove/delete yourself from the E-service List of this case by clicking on the red X next to your name. Once you make your corrections, click the Save button at the bottom of the page to save your corrections.

|                                                                                                    |                            |                  | *                                                           |              |                             |             |                                            | -   |
|----------------------------------------------------------------------------------------------------|----------------------------|------------------|-------------------------------------------------------------|--------------|-----------------------------|-------------|--------------------------------------------|-----|
| Update y                                                                                                   | Help 🎁                     | •                |                                                             |              |                             |             |                                            |     |
| 122014CA000054CAAXMX ARNOLD, SUSAN J VS GULED, ABDIQANIA Columbia   Electronic Service Recipients Columbia |                            |                  |                                                             |              |                             |             | <section-header> My Cases</section-header> | \$  |
| Delete                                                                                                    | Name/ID                    | Recipient Status | Affiliation/Role                                            | Email Status | Email Address               | Email Type  | Use Profile                                | ile |
|                                                                                                    | Bryan Massingill FL0       | Active           | Unaffiliated Users Attorney<br>– Florida Bar                |              | bryan@bryanmassingill.com   | Primary     | <b>V</b>                                   |     |
|                                                                                                    | Nick Gilpin FL99998        | Active           | Unaffiliated Users                                          |              | ngilpin@flclerks.com        | Primary     | V                                          |     |
|                                                                                                    | Colin R Thacker mr FL57156 | Active           | Reichert & Newberry Law<br>Office Attorney – Florida<br>Bar |              | colinthacker@rocketmail.com | Primary     |                                            |     |
|                                                                                                    | Jamie Barber FL11111       | Active           | Reichert & Newberry Law<br>Office                           |              | jbarber@ficlerks.com        | Primary     | 7                                          |     |
|                                                                                                    |                            |                  |                                                             |              | howell@flclerks.com         | Alternate 1 |                                            |     |
| ×                                                                                                    | Carolyn M Weber FL913073   | Active           | Marquis 2                                                   |              | cweber@flclerks.com         | Primary     | V                                          |     |
|                                                                                                    |                            |                  |                                                             |              | cweber1024@outlook.com      | Alternate 1 |                                            |     |
|                                                                                                    | Bryan Massingill FL0       | Active           | Unaffiliated Users                                          |              | bryan@bryanmassingill.com   | Primary     | ☑ .                                        |     |

Save